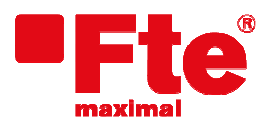

Milà i Fontanals, 118-120 08205 Sabadell (Barcelona) Tel. 93 729 27 00 Fax 93 729 30 73 www.ftemaximal.com

## Actualización de MAXWIFI

### Material necesario:

- MAXWIFI;
- Nuevo firmware del MAXWIFI;
- PC con puerto Ethernet (recomendado)
- Latiguillo cat 5e o cat6.

#### Pasos previos:

- Descargar la última versión de firmware disponible para el medidor. Lo puede encontrar en: <u>http://www.ftemaximal.com</u>
- Descomprima el fichero zip descargado de la web con el firmware del fw.bin

#### Nota:

Los pasos de la actualización de este manual borrará cualquier configuración previa, debido a que es necesario cargar los valores de fábrica. En caso necesario consulte el manual del usuario posteriormente para restaurar volver a configurar los dispositivos tanto el controlador y agentes de su red.

#### Actualización:

- 1. La configuración de red del interface Ethernet de su ordenador debe estar en modo DHCP para obtener la IP desde el equipo MAXWIFI. Verifíquelo antes de continuar en la configuración de su sistema operativo.
- 2. Encienda el equipo MAXWIFI y espere un minuto en el caso de que no estuviera encendido.
- 3. Se recomienda cargar los valores por defecto. Para ello, pulse y mantenga el botón WPS durante 15 segundos y pasado ese tiempo suéltelo. Espere un minuto para que el equipo se reinicie.
- 4. Conecte el cable Ethernet al conector señalado en la siguiente imagen y posteriormente al ordenador.

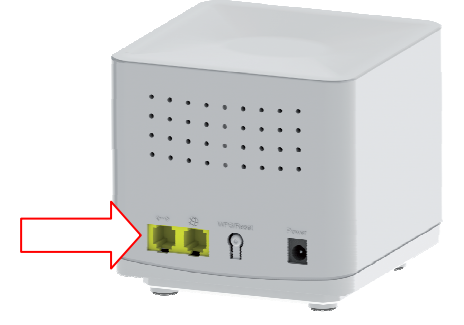

- 5. Inicie el navegador e introduzca la dirección IP http://192.168.88.1
- 6. Se mostrará la pantalla de Login. El usuario por defecto es "admin" y la contraseña por defecto es "system". Tras introducir la contraseña se le pedirá que se modifique los parámetros de usuario y contraseña. Tras esto podrá entrar en el menú.

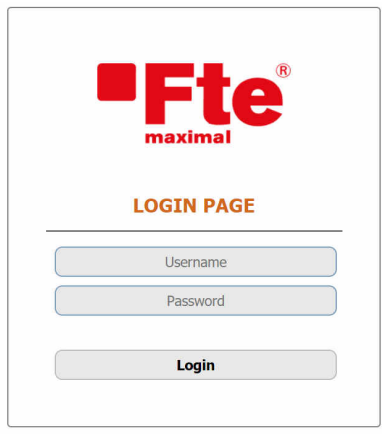

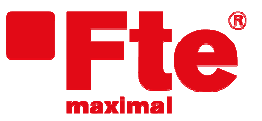

Milà i Fontanals, 118-120 08205 Sabadell (Barcelona)

- 7. En el menú superior seleccione MANAGEMENT
- 8. Seleccione en el menú de su izquierda UPGRADE FIRMWARE

| Fte                 | SETUP                                                                                                    | WLAN 5G | WLAN 2.4G | EASYMESH | TCP/IP | FIREWALL | MANAGEMENT | LOGOUT |
|---------------------|----------------------------------------------------------------------------------------------------|---------|-----------|----------|--------|----------|------------|--------|
| STATUS              | Upgrade Firmware                                                                                                    |         |           |          |        |          |            |        |
| STATISTICS          | This page allows you to upgrade the Access Point firmware to the latest version. Please note, do not power off the device during the<br>upload as it may crash the system. |         |           |          |        |          |            |        |
| DDNS                |                                                                                                    |         |           |          |        |          |            |        |
| TIME ZONE SETTING   | Firmware Version: V2.0.7 Select File: Seleccionar archivo Ningún archivo seleccionado                                                                                      |         |           |          |        |          |            |        |
| DENY OF SERVICE     | Upload                                                                                                    | Cancel  |           |          |        |          |            |        |
| TR-069 CONFIG       |                                                                                                    |         |           |          |        |          |            |        |
| LOG                 |                                                                                                    |         |           |          |        |          |            |        |
| UPGRADE FIRMWARE    |                                                                                                    |         |           |          |        |          |            |        |
| SAVE/RELOAD SETTING |                                                                                                    |         |           |          |        |          |            |        |
| PASSWORD            |                                                                                                    |         |           |          |        |          |            |        |

- 9. Pulse el botón Seleccionar archivos. Se mostrará un cuadro de diálogo donde deberá seleccionar el archivo fw.bin que descomprimió anteriormente y pulse abrir
- 10. Pulse el botón Upload para iniciar la actualización del firmware.

# Mientras se actualice NO APAGUE o desenchufe el equipo MAXWIFI de la alimentación porque dejaría de funcionar.

- 11. Espere hasta que termine la actualización del equipo y vuelva a aparecer la pantalla de login.
- 12. Tras reiniciarse, pulse y mantenga el botón trasero 15 segundos y pasado ese tiempo suéltelo para cargar los valores por defecto. Espere un minuto.
- 13. A partir de aquí, consulte el manual del usuario para volver a configurarlo el equipo como controlador o agente según indique la etiqueta trasera del equipo. Si el equipo no tiene etiqueta y ya tiene un equipo controlador en su red, puede configurarlo como agente. En otro caso configúrelo como controlador.
- 14. Una vez finalizada la configuración del equipo desconecte el latiguillo de red del MAXWIFI y el ordenador.